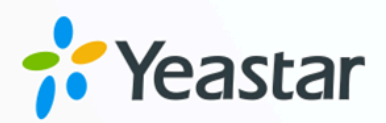

## Yeastar TG Gateway Integration Guide

Yeastar P-Series Cloud Edition

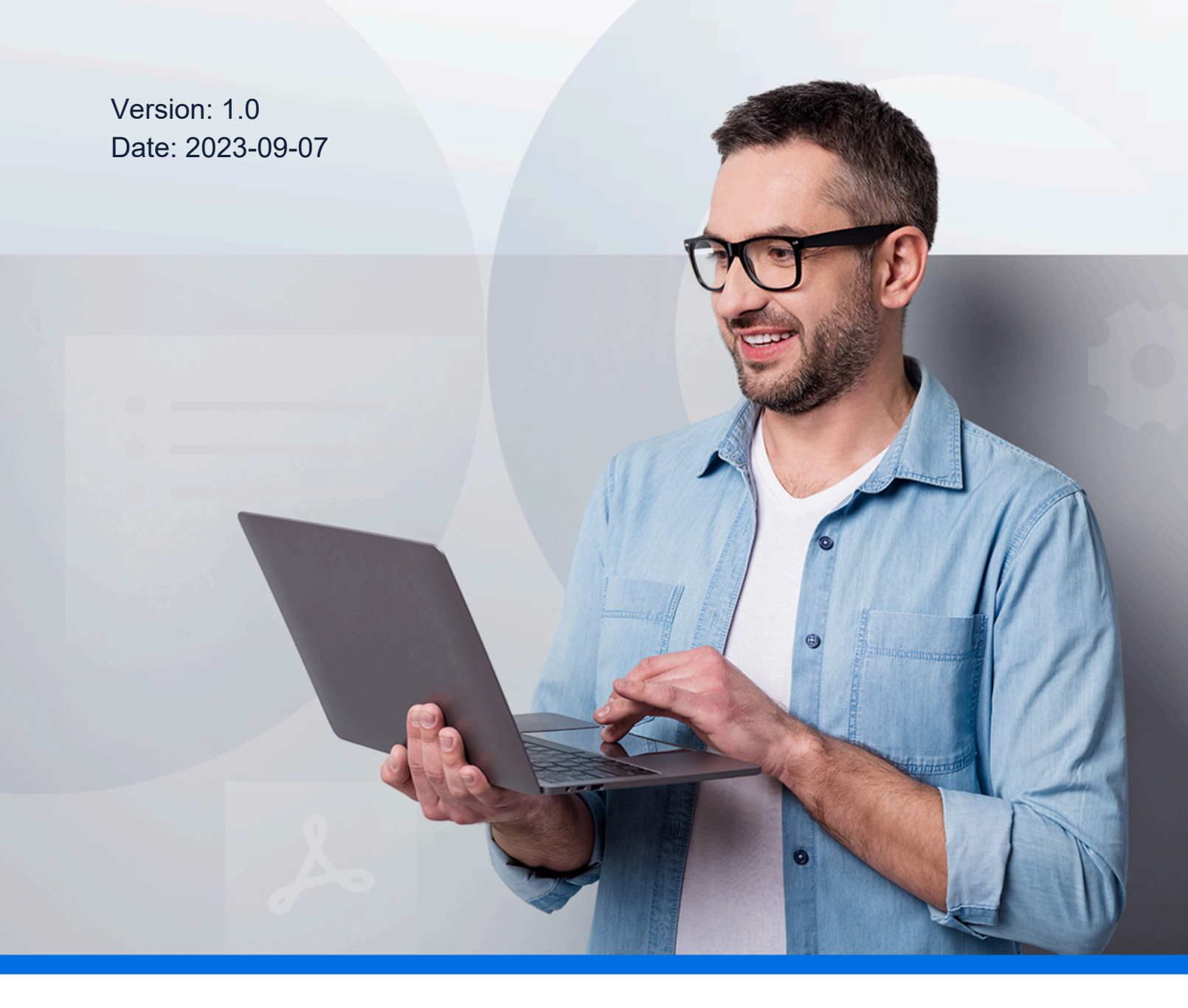

![](_page_0_Picture_5.jpeg)

![](_page_0_Picture_6.jpeg)

## Contents

| Yeastar TG GSM Gateway Integration Guide                         | 1  |
|------------------------------------------------------------------|----|
| Connect Yeastar P-Series Cloud Edition and Yeastar TG400 Gateway | 2  |
| Make Outbound Calls through a Designated GSM Trunk               | 4  |
| Route Calls from Different Carriers to Different Destinations    | 10 |

## Yeastar TG GSM Gateway Integration Guide

This guide provides a configuration example to show you how to extend GSM/3G/4G trunks for Yeastar P-Series Cloud Edition.

#### **Background information**

The instructions provided in this guide are based on the following test environment.

| Equipment                      | Firmware Version | IP Address/Domain Name       |
|--------------------------------|------------------|------------------------------|
| Yeastar P-Series Cloud Edition | 84.10.0.30       | docs.cntest.yeastarcloud.com |
| Yeastar TG400 GSM Gateway      | 91.3.0.21        | 192.168.6.200                |

There are two SIM cards installed in Yeastar TG400 GSM Gateway. The following table shows mobile number prefixes of the two carriers.

| SIM Card   | Carrier   | Mobile Prefix |
|------------|-----------|---------------|
| SIM Card 1 | Carrier A | 92            |
| SIM Card 2 | Carrier B | 10            |

![](_page_2_Figure_7.jpeg)

#### **Objectives**

This guide provides instructions based on the above scenario to help you achieve the following objectives:

- <u>Connect Yeastar P-Series Cloud Edition and Yeastar TG400 Gateway</u>
- Make Outbound Calls through a Designated GSM Trunk
- <u>Route Calls from Different Carriers to Different Destinations</u>

### Connect Yeastar P-Series Cloud Edition and Yeastar TG400 Gateway

This topic describes how to connect Yeastar P-Series Cloud Edition and Yeastar TG400 gateway, so as to extend GSM/3G/4G trunks on the PBX.

#### **Requirements**

The version of Yeastar P-Series Cloud Edition is 84.10.0.30 or later.

#### Procedure

- <u>Step 1. Create a SIP account trunk on Yeastar PBX system</u>
- Step 2. Create a SIP register trunk on Yeastar TG400 gateway

#### Step 1. Create a SIP account trunk on Yeastar PBX system

- 1. Log in to PBX web portal, go to **Extension and Trunk > Trunk**, click **Add**.
- 2. Configure the trunk settings.

| Basic                                                |                              |     |
|------------------------------------------------------|------------------------------|-----|
| • Name                                               | Trunk Status                 |     |
| TG400                                                | Enabled                      |     |
| Select ITSP Template                                 |                              |     |
| General V                                            |                              |     |
|                                                      |                              |     |
| Detailed Configuration                               |                              |     |
| Trunk Type                                           | ★ Transport                  |     |
| Account Trunk V                                      | UDP                          |     |
| • Username                                           | <ul> <li>Password</li> </ul> |     |
| 6700                                                 |                              | 544 |
| Use User Name as Account Trunk's Authentication Name |                              |     |
|                                                      |                              |     |

- Name: Enter a name to help you identify it. For example, TG400.
- Trunk Status: Select Enabled.
- Select ITSP Template: Select General.
- Trunk Type: Select Account Trunk.
- Transport: Select UDP.
- Username: Specify a username for the trunk.

Note:

The username is regarded as the trunk number.

- **Password**: Specify a password that is associated with the username.
- Use User Name as Account Trunk's Authentication Name: Enable this option to use the trunk's username for authentication.
- 3. Click Save and Apply.

#### Step 2. Create a SIP register trunk on Yeastar TG400 gateway

- 1. Log in to gateway web interface, go to **Gateway > VoIP Settings > VoIP Trunk**, click **Add VoIP Trunk**.
- 2. In the pop-up window, configure the trunk settings:

| Add Registe | r Trunk             | x                            |
|-------------|---------------------|------------------------------|
| General     | Advanced            |                              |
|             | Trunk Type:         | Register Trunk               |
|             | Туре:               | SIP 🗸                        |
|             | Provider Name:      | P_Cloud                      |
|             | Hostname/IP:        | docs.cntest.yeastarcloud.com |
|             | Domain:             | docs.cntest.yeastarcloud.com |
|             | User Name:          | 6700                         |
|             | Authorization Name: | 6700                         |
|             | Password:           |                              |
|             |                     |                              |
|             | s                   | ave Cancel                   |

- Trunk Type: Select Register Trunk.
- Type: Select SIP.
- Provider Name: Enter a name to help you identify it.
- Hostname/IP: Enter the domain name of Yeastar PBX system and the SIP port. In this example, enter docs.cntest.yeastarcloud.com and the default SIP port 5060.

- **Domain**: Enter the domain name of Yeastar PBX system. In this example, enter docs.cntest.yeastarcloud.com.
- User Name: Enter the username provided by Yeastar PBX system. In this example, enter 6700.
- Authorization Name: Enter the username provided by Yeastar PBX system. In this example, enter 6700.
- Password: Enter the password provided by Yeastar PBX system.
- 3. Click Save and Apply Changes.

#### Result

• On PBX web portal (**Extension and Trunk > Trunk**), the trunk status displays  $\bigotimes$ .

| Status  | Name 💠 | Type 👙        | Hostname/Port 👙 | Username 👙 | Outbound Caller ID 👙 | Operations |
|---------|--------|---------------|-----------------|------------|----------------------|------------|
| $\odot$ | TG400  | Account Trunk |                 | 6700       |                      | 2 回        |

• On TG400 gateway web interface (**Status > System Status > Trunk Status**), the trunk status displays "Registered".

| Status     | Trunk Name | Туре | User Name | Hostname/IP                  | Reachability |
|------------|------------|------|-----------|------------------------------|--------------|
| Registered | P_Cloud    | SIP  | 6700      | docs.cntest.yeastarcloud.com | ОК           |

It is concluded that Yeastar PBX system is connected to Yeastar TG400 gateway; 4 GSM trunks are extended on Yeastar PBX system.

#### What to do next

- To make outbound calls through the extended GSM trunk, see <u>Make Outbound Calls</u> through a Designated GSM Trunk.
- To receive inbound calls through the extended GSM trunk, see <u>Route Calls from Differ-</u> <u>ent Carriers to Different Destinations</u>.

# Make Outbound Calls through a Designated GSM Trunk

Many carriers have call plans that let you make free or low-cost calls between other numbers through the same carrier network. This topic describes how to make outbound calls through designated GSM trunks to save call charges.

#### Scenario

The instructions provided in this topic are based on the following scenario:

| Outbound Number Format | Trunk       | Carrier   |
|------------------------|-------------|-----------|
| Number with prefix 92  | GSM trunk 1 | Carrier A |
| Number with prefix 10  | GSM trunk 2 | Carrier B |

![](_page_6_Figure_4.jpeg)

#### Procedure

- <u>Step 1. Create an outbound route on Yeastar PBX system</u>
- Step 2. Create two 'IP to Mobile' routes on Yeastar TG400 gateway
- <u>Step 3. Make test calls from Yeastar PBX system</u>

#### Step 1. Create an outbound route on Yeastar PBX system

On Yeastar PBX system, create an outbound route to allow PBX users to call through Yeastar TG400 gateway.

- 1. Log in to PBX web portal, go to **Call Control > Outbound Route**, click **Add**.
- Configure the following settings for the outbound route and leave other settings as default.
  - Name: Enter a name to help you identify it.
  - **Dial Pattern**: Set the dial patterns according to your needs. In this example, set **Pattern** to x., which means that users can dial any number without limitation.

| * Pattern | Strip | Prepend |
|-----------|-------|---------|
| Χ.        |       |         |

• **Trunk**: Select the SIP account trunk that is connected to the Yeastar TG400 gateway. In this example, select the trunk TG400.

| Trunk       |            |           |                      |                             |          |
|-------------|------------|-----------|----------------------|-----------------------------|----------|
| 0 item      |            | Available | 1 item               |                             | Selected |
| Search here |            | Q         | Search here          |                             | Q        |
| Name        | Trunk Type |           | Name           TG400 | Trunk Type<br>Account Trunk |          |

• **Extension/Extension Group**: Select the extensions that are allowed to make calls through this outbound route. In this example, select all the extensions.

| 13 items        |               | Available | 1 item          |      | Selected |
|-----------------|---------------|-----------|-----------------|------|----------|
| Search here     |               | Q         | Search here     |      | Q        |
| Number          | Name          |           | Number          | Name |          |
| Extension Group | Sales         |           | Extension Group | ALL  |          |
| Extension Group | Support       |           |                 |      |          |
| 2000            | Leo Ball      |           |                 |      |          |
| 2001            | Phillip Huff  |           |                 |      |          |
| 2002            | Terrell Smith |           |                 |      |          |
| 2003            | Kristin Hale  |           |                 |      |          |

3. Click Save and Apply.

#### Step 2. Create two 'IP to Mobile' routes on Yeastar TG400 gateway

On Yeastar TG400 gateway, create an 'IP to Mobile' route for carrier A, and create another one for carrier B. These two routes will match the dialed numbers from PBX, and send numbers out through designated GSM trunks.

- 1. Log in to gateway web interface, go to Gateway > Route Settings > IP to Mobile, click Add IP to Mobile Route.
- 2. In the pop-up window, configure the route, then click Save and Apply Changes.

The following table shows the required configurations for carrier A and carrier B.

| Setting          | Description                                                                                                    | For Carrier A                                        | For Carrier B                                        |
|------------------|----------------------------------------------------------------------------------------------------|------------------------------------------------------|------------------------------------------------------|
| Simple Mode      | To keep simple mode with basic settings or to expand more set-<br>tings.                                            | No                                                   | No                                                   |
| Route Name       | Enter a name to help you identi-<br>fy it.                                                                          | To-CarrierA                                          | To-CarrierB                                          |
| Call Source      | Select the SIP trunk that is con-<br>nected to Yeastar PBX system.                                                  | SIP Register Trunk - P_Cloud                         | SIP Register Trunk -<br>P_Cloud                      |
| DID Number       | Enter the pattern or number<br>to match dialed numbers from<br>Yeastar PBX system.                                  | Enter 92. to allow<br>the numbers with<br>prefix 92. | Enter 10. to allow the<br>numbers with prefix<br>10. |
|                  | any incoming calls, you<br>need to set <b>DID Num-</b><br><b>ber</b> to . (dot), or out-<br>bound calls would fail. |                                                      |                                                      |
| Call Destination | Select the GSM trunk that will be used to call out.                                                                 | Mobile – Trunk1                                      | Mobile – Trunk2                                      |

Figure 1. 'IP to Mobile' route for carrier A

| New Route                  | X                            |
|----------------------------|------------------------------|
| Simple Mode 🕕 :            | No 🗸                         |
| Route Name 🕕 :             | To-CarrierA                  |
| Match Incoming Calls:      |                              |
| Call Source                | SIP Register Trunk P_Cloud V |
| Inbound Caller Pattern 🕕 : |                              |
| DID Number 🕕 :             | 92.                          |
| DID Associated Number 🕕 :  |                              |
| Enable Callback :          | No  Callback Settings        |
| Incoming Calls Processing: |                              |
| Call Destination:          | Mobile Trunk1                |
| Hotline:                   |                              |
| Two Stage Dial :           | No 🗸                         |
| Outbound Dial Pattern 🕕 :  |                              |
| Strip 🕕 :                  | 0                            |
| Prepend these digits 🕕 :   | before dialing               |

Figure 2. 'IP to Mobile' route for carrier B

| New Route                  | x                            |
|----------------------------|------------------------------|
| Simple Mode 🕕 :            | No 🗸                         |
| Route Name 🕕 :             | To-CarrierB                  |
| Match Incoming Calls:      |                              |
| Call Source                | SIP Register Trunk P_Cloud V |
| Inbound Caller Pattern 🕕 : |                              |
| DID Number 🕕 :             | 10.                          |
| DID Associated Number 🕕 :  |                              |
| Enable Callback :          | No  Callback Settings        |
| Incoming Calls Processing: |                              |
| Call Destination:          | Mobile Trunk2                |
| Hotline:                   |                              |
| Two Stage Dial :           | No 🗸                         |
| Outbound Dial Pattern 🕕 :  |                              |
| Strip 🕕 :                  | 0                            |
| Prepend these digits 🕕 :   | before dialing               |

#### Step 3. Make test calls from Yeastar PBX system

Examples:

- Dial number 921234567, the call will be made through GSM trunk1.
- Dial number 108192837, the call will be made through GSM trunk 2.

## Route Calls from Different Carriers to Different Destinations

When external users call to GSM trunks of different carriers, the calls will reach different destinations. This topic describes how to route calls from different carriers to different destinations.

#### Scenario

The instructions provided in this topic are based on the following scenario:

| Carrier   | Trunk                | Destination    |
|-----------|----------------------|----------------|
| Carrier A | GSM trunk 1: 9218273 | Extension 2000 |
| Carrier B | GSM trunk 2: 1019238 | Extension 2001 |

![](_page_11_Figure_6.jpeg)

#### Procedure

- Step 1. Create two 'Mobile to IP' routes on Yeastar TG400 gateway
- <u>Step 2. Create two inbound routes on Yeastar PBX system</u>
- <u>Step 3. Make test calls to the GSM trunks</u>

#### Step 1. Create two 'Mobile to IP' routes on Yeastar TG400 gateway

On Yeastar TG400 gateway, create an 'Mobile to IP' route for carrier A, and create another one for carrier B, so as to route incoming calls to Yeastar PBX system.

- 1. Log in to gateway web interface, go to Gateway > Route Settings > Mobile to IP, click Add Mobile to IP Route.
- 2. In the pop-up window, configure the route, then click **Save** and **Apply Changes**.

The following table shows the required configurations for carrier A and carrier B.

| Setting          | Description                                                                                                    | For Carrier A                   | For Carrier B                   |
|------------------|----------------------------------------------------------------------------------------------------|---------------------------------|---------------------------------|
| Simple Mode      | To keep simple mode with basic settings or to expand more set-<br>tings.                                                                                                    | Yes                             | Yes                             |
| Route Name       | Enter a name to help you identi-<br>fy it.                                                                                                    | CarrierA-To-P<br>Cloud          | CarrierB-To-P_Cloud             |
| Call Source      | Select which trunk the call comes from.                                                                                                    | Mobile Trunk 1                  | Mobile Trunk 2                  |
| Call Destination | Select the SIP trunk that is con-<br>nected to Yeastar PBX system.                                                                                                    | SIP Register Trunk<br>- P_Cloud | SIP Register Trunk -<br>P_Cloud |
| Hotline          | Enter a hotline number to avoid two-stage dialing.                                                                                                    | 888888                          | 999999                          |
|                  | Note:<br>The hotline number will<br>be sent to the PBX as<br>a DID number, which<br>can be configured on<br>PBX's inbound route to<br>distinguish calls from<br>different carriers. |                                 |                                 |

Figure 3. 'Mobile to IP' route for carrier A

| New Route                  | x                            |
|----------------------------|------------------------------|
| Simple Mode 🕕 :            | Yes 🗸                        |
| Route Name 🕕 :             | CarrierA-To-P_Cloud          |
| Match Incoming Calls:      |                              |
| Call Source                | Mobile Trunk1                |
| Incoming Calls Processing: |                              |
| Call Destination:          | SIP Register Trunk P_Cloud V |
| Hotline 🕕 :                | 88888                        |
| 5                          | Save Cancel                  |

Figure 4. 'Mobile to IP' route for carrier B

| New Route                  | x                            |
|----------------------------|------------------------------|
| Simple Mode 🕕 :            | Yes 🗸                        |
| Route Name 🕕 :             | CarrierB-To-P_Cloud          |
| Match Incoming Calls:      |                              |
| Call Source                | Mobile Trunk2                |
| Incoming Calls Processing: |                              |
| Call Destination:          | SIP Register Trunk P_Cloud V |
| Hotline 🕕 :                | 999999                       |
|                            | Save Cancel                  |

#### Step 2. Create two inbound routes on Yeastar PBX system

On Yeastar PBX system, create two inbound routes to distinguish calls from carrier A and carrier B, and route calls to different destinations.

- 1. Log in to PBX web portal, go to **Call Control > Inbound Route**, click **Add**.
- 2. Configure the following settings for the inbound route and leave other settings as default, then click **Save** and **Apply**.

The following table shows the required configurations for carrier A and carrier B.

| Setting                  | Description                                                                             | For Carrier A  | For Carrier B  |
|--------------------------|-----------------------------------------------------------------------------------------|----------------|----------------|
| Name                     | Enter a name to help you identi-<br>fy it.                                              | From-CarrierA  | From-CarrierB  |
| DID Matching<br>Mode     | Select a mode according to the rule of DID numbers.                                     | DID Pattern    | DID Pattern    |
| Pattern                  | Enter a DID number to match the incoming calls.                                         | 888888         | 999999         |
|                          | Note:<br>Enter the same hotline<br>number that is set on<br>Yeastar TG400 gate-<br>way. |                |                |
| Trunk                    | Select the SIP account trunk<br>that is connected to Yeastar<br>TG400 gateway.          | TG400          | TG400          |
| Default Desti-<br>nation | Select a destination for the in-<br>bound route.                                        | Extension 2000 | Extension 2001 |

Figure 5. 'IP to Mobile' route for carrier A

| General             |            |   |             |                    |          |   |
|---------------------|------------|---|-------------|--------------------|----------|---|
| * Name              |            |   |             | Inbound Alert Info |          |   |
| From-CarrierA       |            |   |             |                    |          |   |
|                     |            |   |             |                    |          |   |
| DID Pattern         |            |   |             |                    |          |   |
| * DID Matching Mode |            |   |             |                    |          |   |
| DID Pattern         |            |   |             |                    |          |   |
| Pattern             |            |   | Operation   | 1                  |          |   |
| 888888              |            |   | ē           |                    |          |   |
|                     |            |   |             |                    |          |   |
| Trunk               |            |   |             |                    |          |   |
| 0 item              | Availab    | e | 1 item      |                    | Selected |   |
| Search here         |            |   | Search here |                    | م        |   |
| Name                | Trunk Type |   | Name        | Trunk Ty           | ре       |   |
|                     |            |   | TG400       | Account            | Trunk    |   |
|                     |            | > |             |                    |          | ^ |
| Default Dectination |            |   |             |                    |          |   |
| Deruur Destinution  |            |   |             |                    |          |   |
| Extension           |            |   |             | 2000-Leo Ball      |          |   |
| Time Condition      |            |   |             |                    |          |   |
| mine condition      |            |   |             |                    |          |   |

#### Figure 6. Inbound route for carrier B

| Seneral                                                                                                    |                      |                                                                                          |                                                |         |
|----------------------------------------------------------------------------------------------------|----------------------|------------------------------------------------------------------------------------------|------------------------------------------------|---------|
| Name                                                                                                    |                      | Inbound Alert Info                                                                       |                                                |         |
| From-CarrierB                                                                                                    |                      |                                                                                          |                                                |         |
|                                                                                                    |                      |                                                                                          |                                                |         |
|                                                                                                    |                      |                                                                                          |                                                |         |
| ID Pattern                                                                                                    |                      |                                                                                          |                                                |         |
| DID Matching Mode                                                                                                    |                      |                                                                                          |                                                |         |
| DID Pattern                                                                                                    |                      |                                                                                          |                                                |         |
|                                                                                                    |                      |                                                                                          |                                                |         |
| Pattern                                                                                                    |                      | Operations                                                                               |                                                |         |
| 000000                                                                                                    |                      | •                                                                                        |                                                |         |
|                                                                                                    |                      |                                                                                          |                                                |         |
|                                                                                                    |                      |                                                                                          |                                                |         |
|                                                                                                    |                      |                                                                                          |                                                |         |
| Trunk                                                                                                    |                      |                                                                                          |                                                |         |
| Trunk<br>0 Rem                                                                                                    | Available            | 1 item                                                                                   | Selected                                       |         |
| Trunk 0 Item Search here                                                                                             | Available            | 1 item<br>Search here                                                                    | Selected                                       |         |
| Trunk Oitem Search here Name Trunk Trunk                                                                             | Available            | 1 Rem<br>Search here                                                                     | Selected<br>Q                                  |         |
| Trunk O tem Sourch here Name Trunk Type                                                                              | Available            | 1 Rem<br>Search here<br>Name                                                             | Selected<br>Q<br>Trusk Type                    | Ŧ       |
| Trunk 0 item South here Name Trunk Type                                                                              | Available            | 1 Rem<br>Search here<br>Name<br>TG400                                                    | Selected<br>Q.]<br>Trunk Type<br>Account Trunk | Ť       |
| Trunk 0 Mem 6 search here 1 Name Trunk Type                                                                          | Available<br>Q       | 1 Rem<br>Search here<br>Name<br>TG400                                                    | Selected<br>Q<br>Trank Type<br>Account Trank   | ň       |
| Trunk 0 Rem Bouch here Name Trunk Type                                                                               | Available<br>Q.      | 1 &em<br>Search here<br>Name<br>TG400                                                    | Selected<br>Q.<br>Trunk Type<br>Account Trunk  | Ť.      |
| Trunk Orten Orten Name Trunk Type Default Destination                                                                | Available<br>Q       | 1 Jem<br>Seatch hare<br>Name<br>75400                                                    | Selected<br>Q<br>Trank Type<br>Account Trank   | Ť.      |
| Trunk Otem Otem Name Tuuk Type Default Destination                                                                   | Available<br>Q.      | 1 &em<br>Search here<br>Name<br>TG400                                                    | Selected<br>Q<br>Trunk Type<br>Account Trunk   | Т.<br>А |
| Trunk Ortem Default Destination Default Destination Default Destination                                              | Available<br>Q       | 1 dem<br>Search here<br>TG400                                                            | Selected<br>Q<br>Trunk Type<br>Account Trunk   | 7       |
| Trunk Ortem Ortem Bench here Name Trunk Type Default Destination Default Destination Extension                       | Available            | 1 Ren           Beatch have           Name           1 TG400           2001-Phillip Huff | Selected<br>Q<br>Trank Type<br>Account Trank   | 1       |
| Trunk Otem Otem Otem Name Tuuk Type OteMat Cestination Default Cestination Cestination Tune Condition Tune Condition | Available<br>Q.<br>> | 1 & m<br>Search here<br>TG400<br>CG400<br>CG400                                          | Selected<br>Q<br>Trank Type<br>Account Trank   |         |

#### Step 3. Make test calls to the GSM trunks

Examples:

- Dial the number of GSM trunk1 (9218273), the call will be routed to extension 2000.
- Dial the number of GSM trunk 2 (1019238), the call will be routed to extension 2001.